## **HOW-TO Log into iReady**

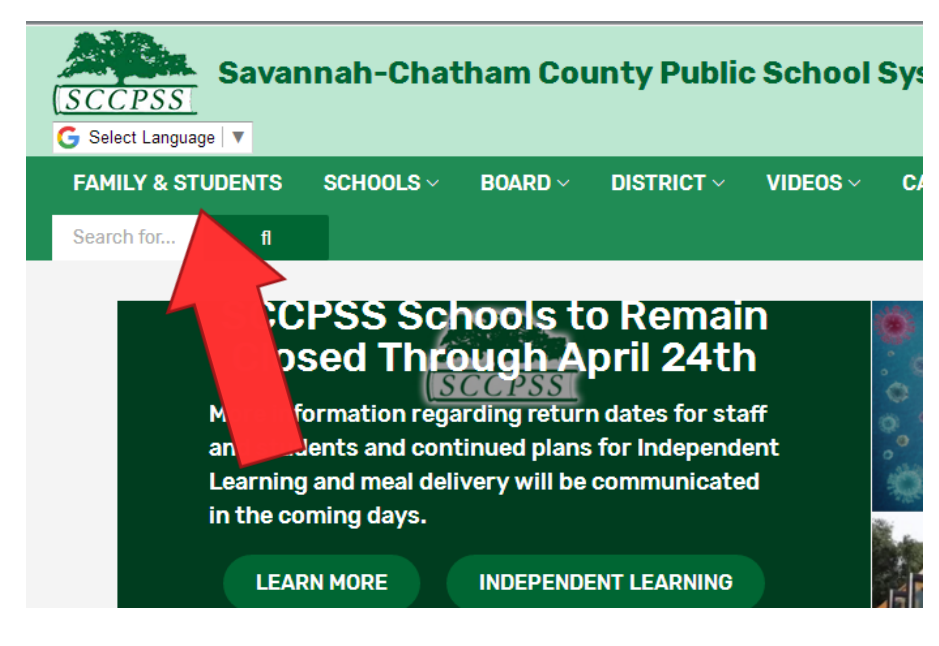

1) Go to the district website:

### WWW.SCCPSS.COM

2) Click on the tab:

### FAMILY & STUDENTS

#### Family & Students

SCHOOLS

**IILY & STUDENTS** 

BOARD ~

As your partner in education, we have provided this menu of resources to help you and your child get the most out of their educational experience with Savannah-Chatham County Public Schools.

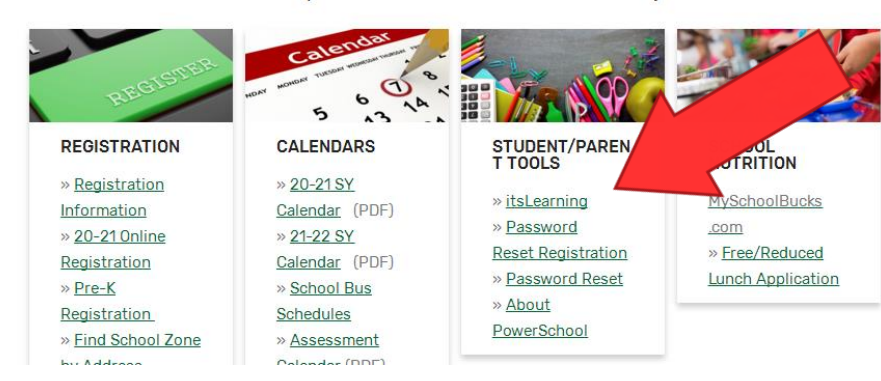

DISTRICT

VIDEOS

CAREERS

#### 3) Under "Student/Parent Tools", click on the link:

### **ItsLearning**

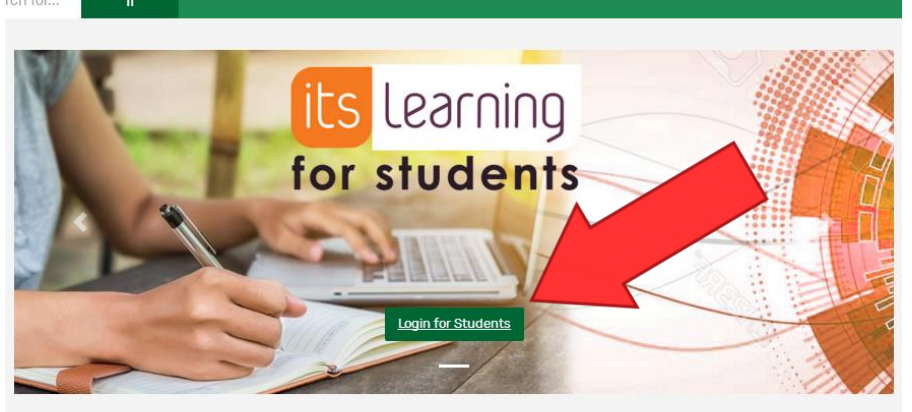

Dates To Know

itsLearning News

17 itsLearning Available for Students

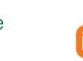

its Learning itsLearning Inspires Teachers

4) Click on:

LOGIN FOR STUDENTS

## HOW-TO Log into iReady (cont.)

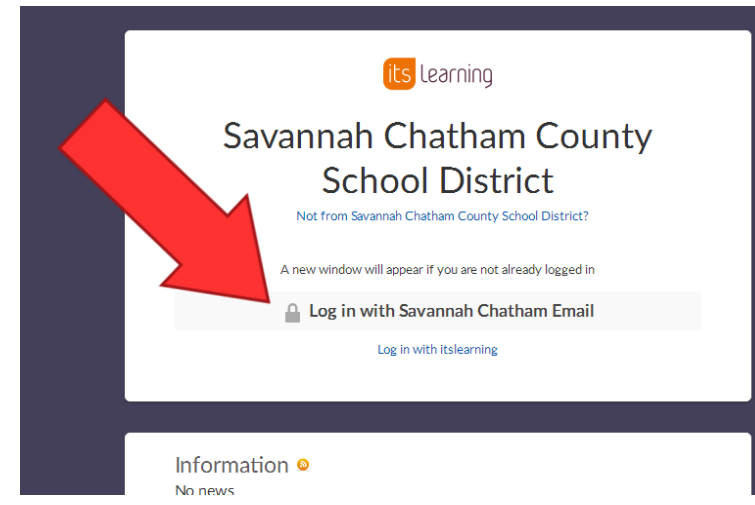

SCCPSS

Sign in with your organizational account

someone@example.com

Password

#### Sign in

Please use your SCCPSS AD Login credentials to access this site. Username can be in either INSTRUCTIONAL\username format or your email address.

← → C △ ● sccpss.itslearning.com/main.aspx?TextURL=CourseCards
Apps G Google ● HMH Login - Ed: Yo... I itslearning Curriculum Wareho... G Georgia Standards
Home Courses Groups Calendar Library Admin Apps and Tools
Starred courses
SBIS 2020-2021
Vpdated 1/12/2021
Largo-Tibet Staff Information
Updated 1/12/2021

5) Click on:

#### Log in with Savannah Chatham Email

6) Students will log in with their school email:

**Example Email:** harry.potter@students.sccpss.com

**Example Password:** ha0394

Your student's teacher can send you their login information if the student does not remember.

7) Click on:

Groups

# **HOW-TO Log into iReady (cont.)**

| Image: Strain Section 2 (2)   Strain Section 2 (2)     Strain Section 2 (2)   Strain Section 2 (2)     Strain | n   |
|----------------------------------------------------------------------------------------------------|-----|
| DASHBOARDS (2)<br>Sta Savannah-Chatham Public School Syste January 8<br>Ha Largo/Tibet Elementary<br>August 8 pom                                                                                                    | n   |
| Ha Largo/Tibet Elementary                                                                                                    | m   |
|                                                                                                    |     |
|                                                                                                    | +++ |
| urses Groups Calendar Library Your students Admin Apps and Tools Support Power 9) Click on:                                                                                                    |     |
| Savannah-Chatham Public School System                                                                                                    |     |
| Apps Through Clever                                                                                                    |     |
| Seesaw lexia reading                                                                                                    |     |
| THINK<br>central CORES format                                                                                                    |     |
|                                                                                                    | +++ |
| Savannah-Chatham County School District<br>Not your district?                                                                                                    |     |
| Having trouble?<br>Contact Technology Usecpss.com<br>Or get help log                                                                                                    | 1   |
| Clever Badge log in<br>District admin log in                                                                                                    |     |

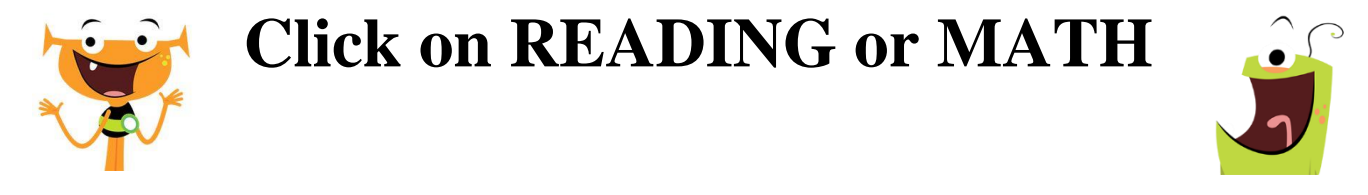